### 2. オンラインを利用した入園申込みについて

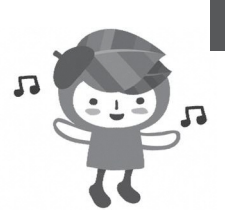

## 申請前に必ずお読みください

# 令和7年度入園申込み

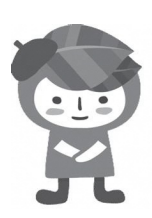

# オンライン申請操作マニュアル

- ・保育園・こども園等(2・3号)の発達支援保育希望の申込の場合は窓口 にて申込をお願いします。
- ・小学校隣接こども園の一次受付は、校区内のみの申込となります。
   希望園については、校区を必ずご確認のうえ申込をお願いします。
- ・兄弟姉妹で同時に申込みをする場合は、一人ずつ申請が必要です。
- ・那覇市外在住の方もお申込み可能です。(入所月の前月24日まで那覇市へ転入する必要があります。)

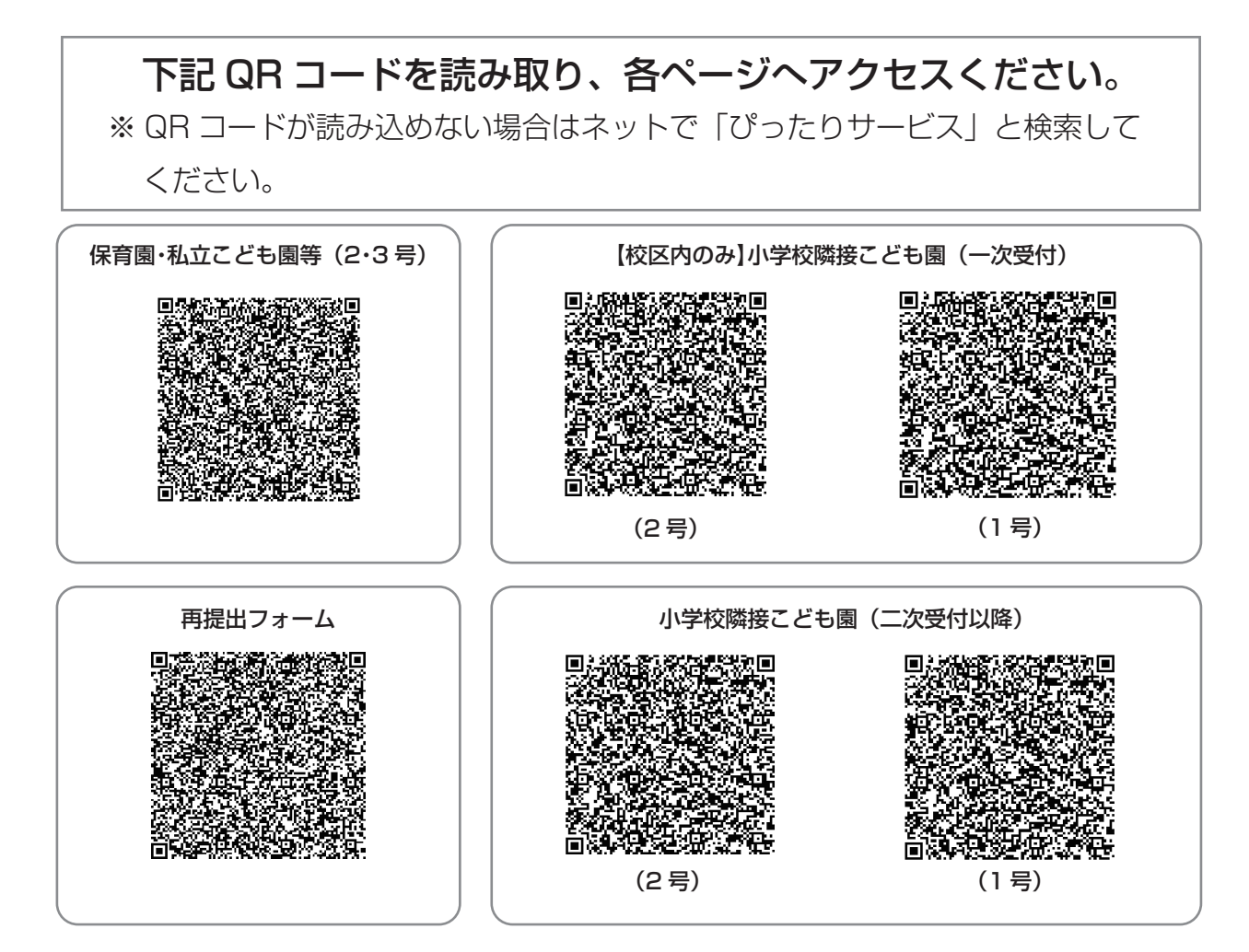

### 必ずお読みください

### 電子申請にあたっての注意事項①

#### 1、 マイナンバーカードについて

マイナンバーカードをお持ちでない方でも申請可能です。 ただし、申請画面内に保護者のマイナンバーを入力していただく箇所があるため、お手元 にマイナンバーカードまたは通知カード等、マイナンバーがわかる書類をご準備ください。

#### 2、 申請に必要な機器類について

スマートフォン、パソコンどちらでも申請が可能です。 身分証明書や必要書類を撮影して添付する必要があるため、カメラ付きのスマートフォ ンから申請いただくことをお勧めします。

#### 3、 所要時間と入力項目について

入力いただく情報は入所を判定する重要な情報となります。項目が多い点、あらかじめご 了承ください。申請に必要な時間の目安は15分程度です。

スムーズな申請となるよう、本資料の次ページより申請に必要な項目をご確認いただき、 申請に必要な情報をあらかじめご準備いただくことをお勧めします。

#### 4、「詳しく見る」のボタンが押せない場合は、お使いの端末の動作環境をご 確認ください

■iPhone、iPadをご利用の方 ⇒ Safari(サファリ)、Google Chrome(グーグルクローム) ■Andoroidをご利用の方 ⇒ Google Chrome(グーグルクローム) (QRコードから読み込みした場合は、自動的に上記のブラウザが立ち上がることが多いです。)

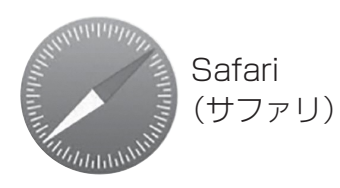

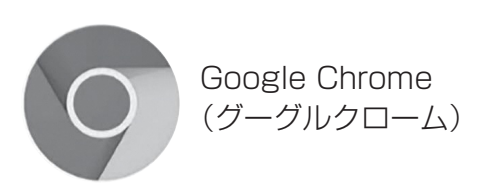

### 必ずお読みください

### 電子申請にあたっての注意事項②

#### 1、ブラウザの「戻るボタン」は使用しないでください。

申請情報のセキュリティを守るため、ブラウザの戻るボタンを押すとすべてのデータが消えて しまう設定になっています。前の画面に戻る場合は、必ず<u>ぴったりサービス画面内の「戻る」ボ</u> タンを押してください。

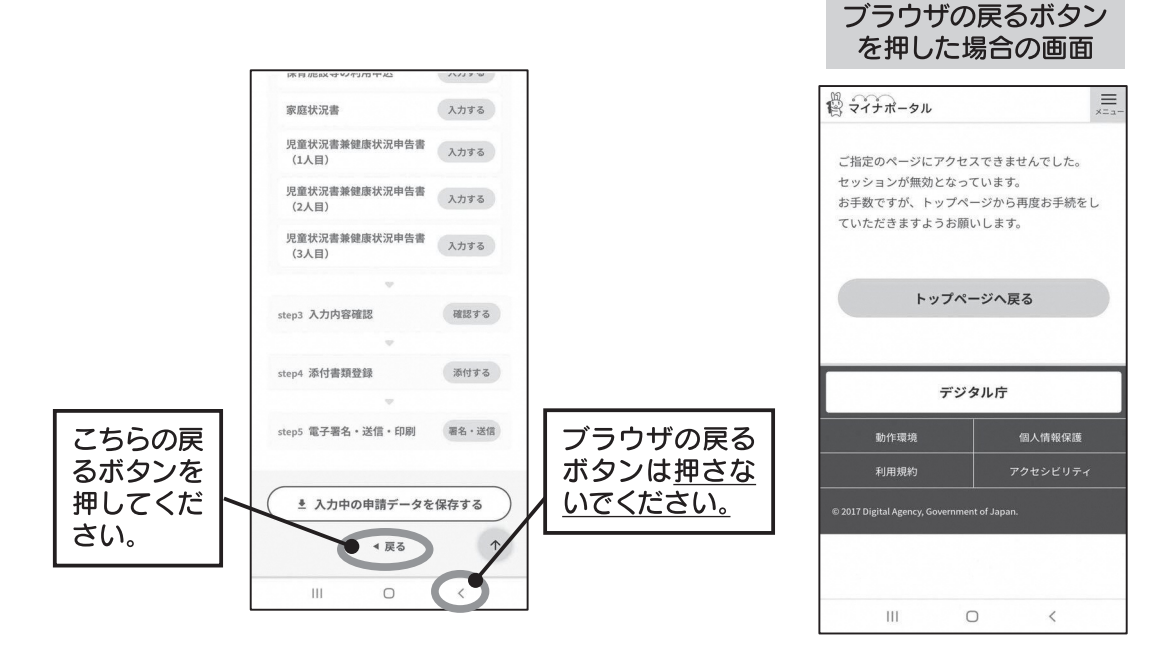

#### 2、申請途中のデータについて

申請途中のデータを保存する機能があります。申請画面を一番下までスクロールし、「入力内 容を保存する」というボタンを押して入力内容「ダウンロード」してください。

再開する場合は「申請の再開」のボタンを押して、保存したファイルを選択して再開してくだ さい。

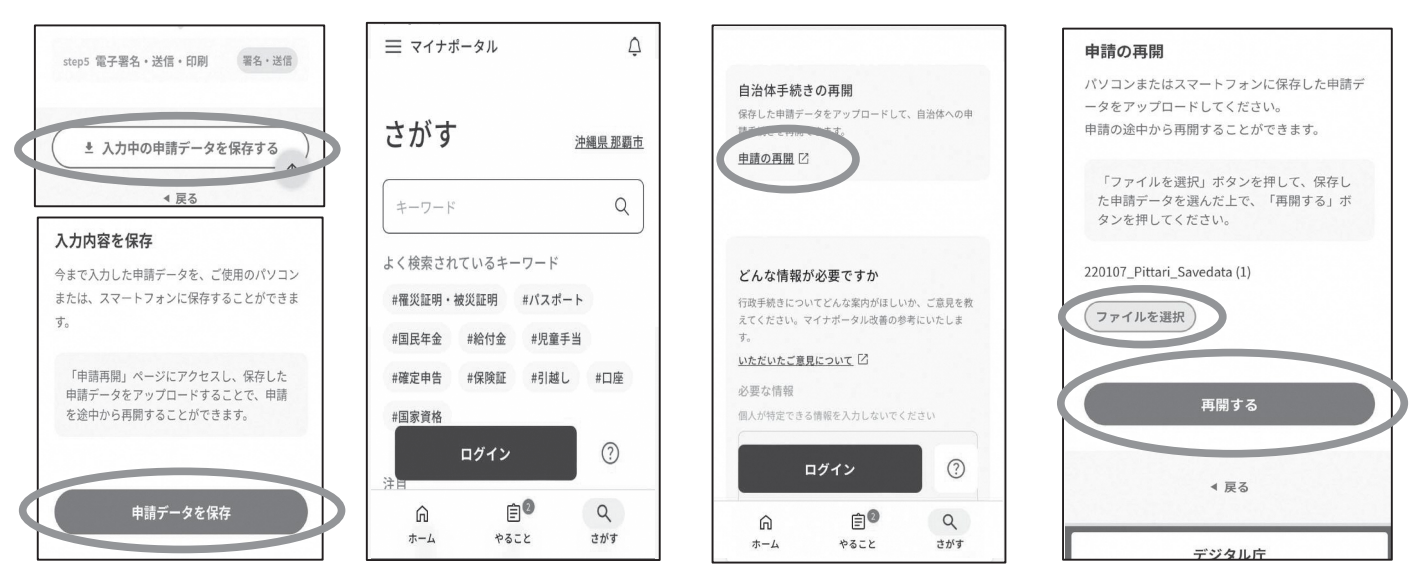

※申請の一時保存・再開方法については、ぴったりサービス HP(以下 URL)もご参照ください。 https://faq.myna.go.jp/faq/show/4132?category\_id=255&site\_domain=default

## 申請画面①(申請項目選択)

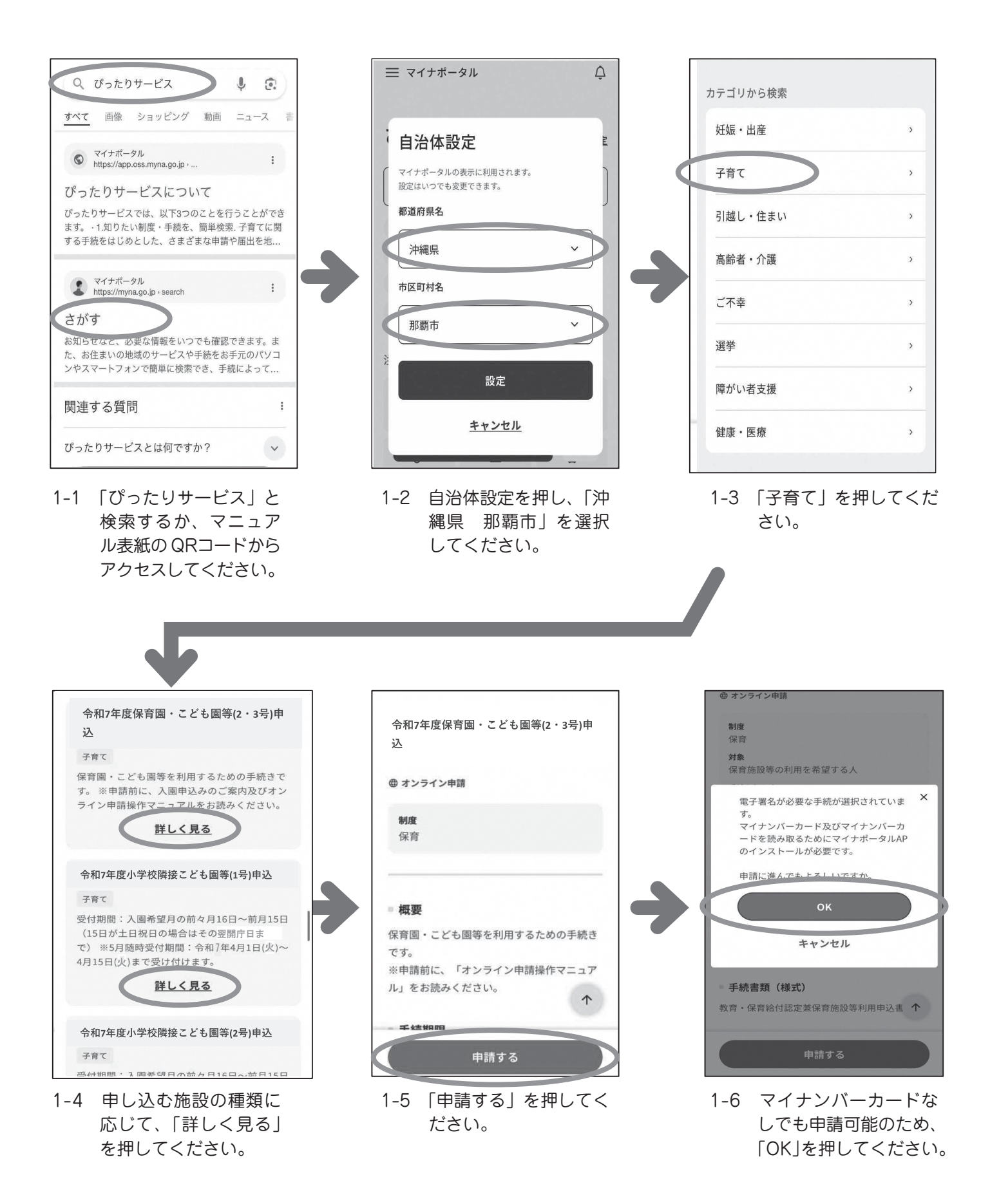

## 申請画面②(世帯情報)

| 響 マイナポータル ×=ュー                                                                                                    |                                                                                                    | 「情報閲覧の同意」にチェックがない場合<br>は、先に進むことができません。                                                                                                    |
|----------------------------------------------------------------------------------------------------|----------------------------------------------------------------------------------------------------|----------------------------------------------------------------------------------------------------|
| 沖繩県那覇市                                                                                                    |                                                                                                    |                                                                                                    |
| 令和7年度保育園・こども園等(2・3号)                                                                                                    |                                                                                                    | 決要実施の影響は下町のハニナラ たちたけ…たしてくざ                                                                                                    |
| 申込み                                                                                                    | 氏名(漢字又はアルファベット) 必須                                                                                                    | 注意事項の評価は下記のパテティージをジリッジしてくた<br>さい。<br>情報問覧の同意 (?)                                                                                                    |
| ④ オンライン申請 いてとり手続た問題してください。                                                                                                    | ※住民票記載の氏名を全角文字で入力してください。<br>※姓名の間には空白を入れてください。                                                                                                    | 情報問覧の同意 必須                                                                                                    |
| 以下より手続を開始してくたさい。<br>入力途中の内容を保存して、再開することも可能                                                                                                    | (例)山田 花子、JOHN SMITH                                                                                                    |                                                                                                    |
| です。「入力中の申請データを保存する」より、<br>入力内容のデータをダウンロードすることができ                                                                                                    | 那覇太郎                                                                                                    | ● 1 月の利用に関する中区町利氏枕及び世帯情報<br>を閲覧することに同意します                                                                                                    |
| st.                                                                                                    | 氏名(フリガナ)                                                                                                    | 保育所等入所に関する注意事項の同意 必須                                                                                                    |
|                                                                                                    | ※住民要記載の氏名 (フリガナ) を全角文字で入力してく                                                                                                    | ● 自育所等入所に関する注意事項に同意します                                                                                                    |
| step1 申請者情報入力<br>入力する                                                                                                    | ださい。<br>※姓名の間には空白を入れてください。                                                                                                    |                                                                                                    |
| -                                                                                                    | (例) ヤマダ ハナコ                                                                                                    | 次へすすす:                                                                                                    |
| step2 申請情報入力                                                                                                    | ナハ タロウ                                                                                                    |                                                                                                    |
| 人所申込み 人力する                                                                                                    |                                                                                                    |                                                                                                    |
|                                                                                                    | 王平月日 2022                                                                                                    | ● 入力中の甲請テータを保存する                                                                                                    |
| Steps ANNAGATERS AREA A                                                                                                    | 平成元年                                                                                                    | ▲ 戻る 个                                                                                                    |
|                                                                                                    |                                                                                                    |                                                                                                    |
| 2-1 「中間石(同報八月9る」<br>を押してください                                                                                                    | 2-2 人力項目に沿りて中間<br>老の名前などの入力を                                                                                                    |                                                                                                    |
|                                                                                                    | してください。                                                                                                    | 手項」を暗認し、アエック<br>クをして「次へすすむ」                                                                                                    |
|                                                                                                    | (マイナンバーカードを                                                                                                    | を押してください。                                                                                                    |
|                                                                                                    | 使用して自動入力する                                                                                                    |                                                                                                    |
|                                                                                                    | ことも可能ですが、アプ                                                                                                    |                                                                                                    |
|                                                                                                    |                                                                                                    |                                                                                                    |
|                                                                                                    | リのタウンロートなど                                                                                                    |                                                                                                    |
|                                                                                                    | が必要となります)。                                                                                                    |                                                                                                    |
|                                                                                                    | が必要となります)。                                                                                                    |                                                                                                    |
|                                                                                                    | りのタウタロートなど<br>が必要となります)。<br><sub>育体延長</sub>                                                                                                    | <b>収奈周,ごども 埜(2,3</b> 号)                                                                                                    |
| 沖縄県那覇市<br>令和7年度保育園・こども園等(2・3号)申込み<br>ctor1 b ctor2 b ctor2 b ctor5                                                                                                    | <u>りのメリシュートなど</u><br>が必要となります)。<br><sup>育体延長</sup>                                                                                                    | 保育園・こども等(2・3号)<br>中32み ····P8                                                                                                    |
| 沖縄県那覇市<br>令和7年度保育園・こども園等(2・3号)申込み<br>step1 ▶ step2 ▶ step3 ▶ step4 ▶ step5<br>step2 申請情報入力 (残り17画面)                                                                                                    | りのメリシロートなど<br>が必要となります)。<br><sup>育休延長</sup><br><sup>商休延長</sup>                                                                                                    | 保育園・こども等(2・3号)<br>申込み …P8                                                                                                    |
| 沖縄県那覇市<br>令和7年度保育園・こども園等(2・3号)申込み<br>step1 ▶ step2 ▶ step3 ▶ step4 ▶ step5<br>step2 申請情報入力 (残り17画面)<br>那覇 太郎さんの申請です。<br>入所申込み                                                                                                    | <u>りのメリシュートなど</u><br>が必要となります)。<br><sup>育体延長</sup><br><sup>適常申込み</sup> ・                                                                                                    | 保育園·こども等(2·3号)<br>申込み …P8                                                                                                    |
| 沖縄県那覇市<br>令和7年度保育園・こども園等(2・3号)申込み<br>step1 ▶ step2 ▶ step3 ▶ step4 ▶ step5<br>step2 申請情報入力 (残り17画面)<br>那覇 太郎さんの申請です。<br>入所申込み                                                                                                    | <u>りのメンリシューートなど</u><br>が必要となります)。                                                                                                    | 保育園・こども等(2・3号)<br>申込み …P8<br>【校区内】小学校隣接こども                                                                                                    |
| 沖縄県那覇市<br>令和7年度保育園・ごども園等(2・3号)申込み<br>step1 ▶ step2 ▶ step3 ▶ step4 ▶ step5<br>step2 申請情報入力(残り17画面)<br>那覇 太郎さんの申請です。<br>入所申込み 申請者(保護者)・申請者以外の保護者(配偶者<br>茶)・入所申込み!!!(第一本時)」た世界局数(例)                                                                                                    | りのジェッシュ<br>が必要となります)。<br>育休延長                                                                                                    | 保育園・こども等(2・3号)<br>申込み …P8<br>【校区内】小学校隣接こども<br>園(2号)(一次受付)P9                                                                                                    |
| 沖縄県那覇市<br>令和7年度保育園・こども園等(2・3号)申込み<br>step1≥ step2≥ step3≥ step4≥ step5<br>step2 申請情報入力(残り17画面)<br>那覇 太郎さんの申請です。<br>入所申込み 申請者(保護者)・申請者以外の保護者(配偶者<br>等)・入所申込み児童 を除いた世帯員数 ⑦ 申請者(保護者)・申請者以外の保護者(配偶者                                                                                                    | りのジメリシン しードンぶと<br>が必要となります)。                                                                                                    | 保育園・こども等(2・3号)<br>申込み …P8<br>【校区内】小学校隣接こども<br>園(2号)(一次受付)P9                                                                                                    |
| <ul> <li>沖縄県那覇市<br/>令和7年度保育園・ごども園等(2・3号)申込み</li> <li>step1 ▶ step2 ▶ step3 ▶ step4 ▶ step5</li> <li>step2 申請情報入力(残り17画面)</li> <li>那覇 太郎さんの申請です。</li> <li>入所申込み</li> </ul> 申請者(保護者)・申請者以外の保護者(配偶者<br>等)・入所申込み児童 を除いた世帯員数 ⑦ 申請者(保護者)・申請者以外の保護者(配偶者<br>等)・入所申込み児童 を除いた世帯員数                                                                                                    | りのジェッシュレーニアとぶと<br>が必要となります)。                                                                                                    | 保育園・こども等(2・3号)<br>申込み …P8<br>【校区内】小学校隣接こども<br>園(2号)(一次受付)P9<br>【校区内】小学校隣接こども                                                                                                    |
| 沖縄県那覇市<br>令和7年度保育園・こども園等(2・3号)申込み<br>step1 ▶ step2 ▶ step3 ▶ step4 ▶ step5<br>step2 申請情報入力 (残り17画面)<br>那覇 太郎さんの申請です。<br>入所申込み 申請者(保護者)・申請者以外の保護者(配偶者<br>等)・入所申込み児童 を除いた世帯員数 ⑦ 申請者(保護者)・申請者以外の保護者(配偶者<br>等)・入所申込み児童 を除いた世帯員数                                                                                                    | りのジメリシン 回 一下 どぶど<br>が必要となります)。                                                                                                    | 保育園・こども等(2・3号)<br>申込み …P8<br>【校区内】小学校隣接こども<br>園(2号)(一次受付)P9<br>【校区内】小学校隣接こども<br>園(1号)(一次受付)…P10                                                                                                    |
| 沖縄県那覇市<br>令和7年度保育園・こども園等(2・3号)申込み<br>はたり1 > step2 > step3 > step4 > step5<br>step2 申請情報入力(残り17画面)<br>那罰 太郎さんの申請です。<br>入所申込みの保護者(配偶者<br>等)・入所申込み児童 を除いた世帯員数(⑦)<br>申請者(保護者)・申請者以外の保護者(配偶者<br>等)・入所申込み児童 を除いた世帯員数()                                                                                                    | <ul> <li>         ・ ののみなりをし一二下なぞそ<br/>が必要となります)。     </li> <li>         市体延長         <ul> <li></li></ul></li></ul>                                                                                                    | 保育園・こども等(2・3号)<br>申込み …P8<br>【校区内】小学校隣接こども<br>園(2号)(一次受付)P9<br>【校区内】小学校隣接こども<br>園(1号)(一次受付)…P10                                                                                                    |
| 沖縄県那覇市<br>今和7年度保育園・ごども園等(2・3号)申込み<br>ユロクロクスクラントン・シーン・シーン・シーン・シーン・シーン・シーン・シーン・シーン・シーン・シー                                                                                                    | <ul> <li>         ・ か必要となります)。         が必要となります)。     </li> <li> <b>育休延長</b>         ・         ・         す你申込み         ・         ・         ・</li></ul>                                                                                                    | 保育園・こども等(2・3号)<br>申込み …P8<br>【校区内】小学校隣接こども<br>園(2号)(一次受付)P9<br>【校区内】小学校隣接こども<br>園(1号)(一次受付)…P10<br>小学校隣接こども園(2号)                                                                                                    |
| 沖縄県那覇市<br>令和7年度保育園・こども園等(2・3号)申込み<br>はたり1 * step2 * step3 * step4 * step5<br>はたり2 申請情報入力 (残り17画面)<br>那頭 太郎さんの申請です。<br>入所申込みの児童 を除いた世帯員数 (2)<br>申請者 (保護者)・申請者以外の保護者 (配偶者<br>等)・入所申込み児童 を除いた世帯員数 (2)<br>申請者 (保護者)・申請者以外の保護者 (配偶者<br>等)・入所申込み児童 を除いた世帯員数 (2)<br>」<br>メのすすむ                                                                                                    | <ul> <li> か必要となります)。 </li> <li> 方体延長 </li> <li> 適常申込み </li> <li> ひとり親家庭の場合にチェック </li> <li> 家庭状況 </li> <li> つとり親家庭 </li> <li> なとり親家庭 </li> <li> うてとり親家庭 </li> <li> うてとり親家庭 </li> <li> うてとり親家庭 </li> <li> うてとり親家庭 </li> </ul>                                                                                                    | 保育園・こども等(2・3号)<br>申込み …P8<br>【校区内】小学校隣接こども<br>園(2号)(一次受付)P9<br>【校区内】小学校隣接こども<br>園(1号)(一次受付)…P10<br>小学校隣接こども園(2号)<br>(二次受付以降)P11                                                                                                    |
| 沖縄県那覇市<br>令和7年度保育園・ごども園等(2・3号)申込み<br>step1 ▶ step2 ▶ step3 ▶ step4 ▶ step5<br>step2 申請情報入力 (残り17画面)<br>那頭 太郎さんの申請です。<br>入所申込み児童 を除いた世帯員数 ② 申請者(保護者)・申請者以外の保護者(配偶者<br>等)・入所申込み児童 を除いた世帯員数) ① 次へすすむ 次へすすむ ◆ 入力中の申請データを保在する                                                                                                    | Dの分をりをとし」こ下なさざ<br>が必要となります)。 FMEE FMEE FMEE TMEE TME                                                                  | 保育園・こども等(2・3号)<br>申込み …P8<br>【校区内】小学校隣接こども<br>園(2号)(一次受付)P9<br>【校区内】小学校隣接こども<br>園(1号)(一次受付)…P10<br>小学校隣接こども園(2号)<br>(二次受付以降)P11                                                                                                    |
| P細礁部部市         やれ々度保育園・こども園等(2・3号)申込み         はたり1 * step2 > step3 * step4 * step5         step2 申請情報入力 (残り17画面)         那萬 太郎さんの申請です。         入所申込み児童 を除いた世帯員数 ①         申請者 (保護者)・申請者以外の保護者 (配偶者         等)・入所申込み児童 を除いた世帯員数 ①         中請者 (保護者)・申請者以外の保護者 (配偶者         等)・入所申込み児童 を除いた世帯員数 ②<br>中請者 (保護者)・申請者以外の保護者 (配偶者         等)・入所申込み児童 を除いた世帯員数 ②<br>中請者 (知識者)・申請者以外の保護者 (配偶者         等)・入所申込み児童 を除いた世帯員数 ③<br>(             )<br>日請者 (公司の)         (             )<br>(             )<br>(             )         ( | りのみなりタムじ 二下なぶど<br>が必要となります)。         ア体に         市体工長         通常申込み         ひたり観察庭の場合にチェック<br>変成状況         ごたり観察庭の場合にチェック<br>変成状況         ごたり観察庭の場合にチェック<br>変成状況         ごたり観察庭の場合にチェック<br>変成状況         ごたり観察庭の場合にチェック<br>変成功         ごたり観察庭の場合にチェック<br>変成功         ごたり観察庭の場合にチェック<br>変成力         ごたり観察庭の場合にチェック<br>変成力         ごたり観察庭         日本に見ていための         上当に保護の適用有無         日本                                                                                                    | 保育園・こども等(2・3号)<br>申込み …P8<br>【校区内】小学校隣接こども<br>園(2号)(一次受付)…P9<br>【校区内】小学校隣接こども<br>園(1号)(一次受付)…P10<br>小学校隣接こども園(2号)<br>(二次受付以降) …P11                                                                                                    |
| ・・・・・・・・・・・・・・・・・・・・・・・・・・・・・・・・・                                                                                                    | <ul> <li>         ・ か必要となります)。         ・         ・         ・</li></ul>                                                                                                    | 保育園・こども等(2・3号)<br>申込み …P8<br>【校区内】小学校隣接こども<br>園(2号)(一次受付)…P9<br>【校区内】小学校隣接こども<br>園(1号)(一次受付)…P10<br>小学校隣接こども園(2号)<br>(二次受付以降) …P11                                                                                                    |
| 沖縄県那覇市         中却年度保育園・こども園等(2・3号)申込み         はたり1 * step2 > step3 > step4 > step5         古たり2 申請情報入力 (残り17画面)         那丁 太郎さんの申請です。         八所申込み児童 を除いた世帯員数 ⑦         申請者 (保護者)・申請者以外の保護者 (配偶者<br>等)・入所申込み児童 を除いた世帯員数 ⑦         申請者 (保護者)・申請者以外の保護者 (配偶者<br>等)・入所申込み児童 を除いた世帯員数 ⑦         」         人所申しみの児童 を除いた世帯員数 ⑦            上の市中込み児童 を除いた世帯員数 ⑦                                                                                                    | りのみなりタムじ 二下なぶど<br>が必要となります)。         育休延長         南休延長         通常申込み         ひとり親家庭の場合にチェック<br>家庭状況         ことり親家庭の場合にチェック<br>家庭状況         ことり親家庭の場合にチェック<br>家庭状況         ことり親家庭の場合にチェック<br>家庭状況         ことり親家庭の場合にチェック<br>家庭状況         ことり親家庭の場合にチェック<br>家庭状況         ことり親家庭の場合にチェック<br>家庭状況         ことり親家庭の場合にチェック<br>家庭状況         ことり親家庭         少なり親家庭         生活保護の適用有無         こ有         火へすすむ         1         たっすむ                                                                                                    | 保育園・こども等(2・3号)<br>申込み …P8<br>【校区内】小学校隣接こども<br>園(2号)(一次受付)…P9<br>【校区内】小学校隣接こども<br>園(1号)(一次受付)…P10<br>小学校隣接こども園(2号)<br>(二次受付以降) …P11                                                                                                    |
| 沖縄県那覇市           中和7年度保育園・こども園等(2・3号)申込み           はたりよきたたりまたの事業でありまたのです。           市時本1(保護者)・申請者以外の保護者(配偶者<br>き)・入所申込み児童を除いた世帯員数(*)           申請者(保護者)・申請者以外の保護者(配偶者<br>き)・入所申込み児童を除いた世帯員数(*)           山           火ハすすむ           ・           小が申応専児童を除いた世帯員数(*)           ・           ・           ・           ・           ・           ・           ・           ・           ・           ・           ・           ・           ・           ・           ・           ・           ・           ・           ・           ・           ・           ・           ・           ・           ・           ・           ・           ・           ・           ・           ・           ・           ・           ・           ・           ・           ・           ・           ・           ・           ・<                                                                                                    | りの少なりタビリニドなどされます。         が必要となります)。         育株延長         酒常申込み         ひち閉線原館喝音にチェック<br>腐好況         次日間線度回喝音にチェック<br>腐好況         ごちり親家庭         日とち親家庭         生活保護の状況         生活保護の適用有無         日         火へすすむ         ・         ・         ・         ・         ・         ・         ・         ・         ・         ・         ・         ・         ・         ・         ・         ・         ・         ・         ・         ・         ・         ・         ・         ・         ・         ・         ・         ・         ・         ・         ・         ・         ・         ・         ・         ・         ・         ・         ・         ・         ・         ・ </td <td>保育園・こども等(2・3号)<br/>申込み …P8<br/>【校区内】小学校隣接こども<br/>園(2号)(一次受付)…P9<br/>【校区内】小学校隣接こども<br/>園(1号)(一次受付)…P10<br/>小学校隣接こども園(2号)<br/>(二次受付以降) …P11<br/>小学校隣接こども園(1号)<br/>(二次受付以降) …P12<br/>2-6 申し込む施設の種類に</td>                                                                                                 | 保育園・こども等(2・3号)<br>申込み …P8<br>【校区内】小学校隣接こども<br>園(2号)(一次受付)…P9<br>【校区内】小学校隣接こども<br>園(1号)(一次受付)…P10<br>小学校隣接こども園(2号)<br>(二次受付以降) …P11<br>小学校隣接こども園(1号)<br>(二次受付以降) …P12<br>2-6 申し込む施設の種類に                                                                                                    |
|                                                                                                    | りのみなりタムじ こ にんなど<br>が必要となります)。         ア体化         市体正         通常申込み         ひり親家庭の場合にチェック<br>家庭状況         ごとり親家庭         ごとり親家庭         ごとり親家庭         ごとり親家庭         ごとり親家庭         ごとり親家庭         ごとり親家庭         ごとり親家庭         ごとり親家庭         ごとり親家庭         こっとり親家庭         ごとり親家庭         「ないまの         こっとり親家庭         生活保護の適用有無         こっす         火のすむ         1         たの中国語データを保存する (*)         こう         こう         ころう         「おいこん力してくださいい。                                                                                                    | 保育園・こども等(2・3号)         申込み         【校区内】小学校隣接こども         園(2号)(一次受付)P9         【校区内】小学校隣接こども         園(1号)(一次受付)…P10         小学校隣接こども園(2号)         (二次受付以降)         小学校隣接こども園(1号)         (二次受付以降)         1         小学校隣接こども園(1号)         (二次受付以降)         2-6         申し込む施設の種類に         応じて、上記の操作説明 |
| 沖縄県那覇市         ヤパ本度保育園・こども園等(2・3号)申込み         はちまたり2 きまたり3 きまたり4 きまたり5         さまたり2 申請精報入力(残り17面面)         那面、太郎さんの申請です。         八所申込み児童 を除いた世帯員数 ⑦         申請者(保護者)・申請者以外の保護者(配偶者<br>等)・入所申込み児童 を除いた世帯員数)         1         火へすすむ         1         ・入力中の申請データを保存する         ・反ろ         ・入力中の申請データを保存する         ・反へ         ・日本         ・人力中の申請データを保存する         ・反今         ・人力中の世帯員数を入力<br>して、世帯員の情報を         して、七帯員の情報を                                                                                                    | PUDダムウノビード になどと         が必要となります)。         PHME         市地区         通常申込み         ひち朝寒庭の場合にチェック         アムビス         小口の朝寒庭         中辺         小口の朝寒庭         日本         日本 </td <td>保育園・こども等(2・3号)         申込み         【校区内】小学校隣接こども         園(2号)(一次受付)・・・・P9         【校区内】小学校隣接こども         園(1号)(一次受付)・・・P10         小学校隣接こども園(2号)         (二次受付以降) ・・・・P11         小学校隣接こども園(1号)         (二次受付以降) ・・・・P12         2-6       申し込む施設の種類に         応じて、上記の操作説明         ページへお進みくださ</td> | 保育園・こども等(2・3号)         申込み         【校区内】小学校隣接こども         園(2号)(一次受付)・・・・P9         【校区内】小学校隣接こども         園(1号)(一次受付)・・・P10         小学校隣接こども園(2号)         (二次受付以降) ・・・・P11         小学校隣接こども園(1号)         (二次受付以降) ・・・・P12         2-6       申し込む施設の種類に         応じて、上記の操作説明         ページへお進みくださ           |

## 保育園・こども園等

## 申請画面③(希望施設、入力内容確認等)

|                                                                                             | step1 ⊨ <b>step2 ►</b> step3 ► step4 ► step5                        | 兄弟姉妹の状況                                 |
|---------------------------------------------------------------------------------------------|---------------------------------------------------------------------|-----------------------------------------|
| 申請者(保護者)が保育を必要とする事由                                                                         | step2 申請情報入力(残り5画面)<br>邪要 本航さんの申請です。                                |                                         |
| 保育を必要とする事由                                                                                  | 保育施設等の利用申込                                                          | ○ 今回は、当該申請児童のみ、申込みを<br>○ する             |
| (1) 就労(月120時間以上) 👻                                                                          | 利用希望の保育施設                                                           | ● 今回は、当該申請児童以外に、他兄弟<br>姉妹も申込みをする        |
|                                                                                             | 第1希望の保育施設                                                           |                                         |
| 申請者(保護者)の就労状況                                                                               | ○○保育園                                                               | 兄弟姉妹が同時に申し込む場合<br><b>兄弟姉妹の組み合わせ</b>     |
| 証明日 ※就労証明書の右上の日付を入力                                                                         | 第2希望の保育施設                                                           | 兄弟姉妹同時申込時の希望条件                          |
| カレンダー(2024年~2025年)                                                                          | 00保育園                                                               | <ul> <li>【同時期同園のみ】同じ時期に同じ園</li> </ul>   |
|                                                                                             | 第3希望の保育施設                                                           | ● のみ入園を希望する                             |
| 就労開始日                                                                                       | ○○保育園                                                               | ○ 【別時期別團】別時期でも別々の園で<br>も入園する            |
| カレンダー(1972年~2023年)                                                                          | 第4希望の保育施設                                                           |                                         |
|                                                                                             |                                                                     | 入所甲込み児童の日中の保育状況                         |
| 1                                                                                           | 第5希望の保育施設 个                                                         | 保育状況                                    |
|                                                                                             |                                                                     | 値を選択してください。    ▼                        |
|                                                                                             |                                                                     | ※兄弟児については、そ<br>れぞれ申し込んでいた<br>だく必要があります。 |
| •                                                                                           |                                                                     |                                         |
| 電子申請受付完了メールについて                                                                             | 申請者(保護者)の氏名                                                         |                                         |
| 電子申請完了後は、マイナポータルぴったりサー<br>ビス(mposs@mail.oss.myna.go.jp)より電子申請                               | 氏名                                                                  |                                         |
| 受付完了のメールが届きますので必ずご確認くだ<br>さい。メールが届かない場合は正しく申請が行わ                                            | が崩ってた こう こう こう こう こう こう こう こう こう こう こう こう こう                        |                                         |
| れていません。「必須                                                                                  | ナハ タロウ 訂正                                                           |                                         |
| ✔ 確認しました                                                                                    | 申請者(保護者)の個人番号                                                       |                                         |
| 添付資料等(就労証明書など)に不備がある場合は那<br>覇市こどもみらい課(098-861-6903)より連絡致し                                   | 個人番号                                                                |                                         |
| ます。申込期限内に添付資料の再提出がない場合<br>は「求職点」での選考となりますのでご注意くだ                                            | 申請者(保護者)の生年月日                                                       |                                         |
|                                                                                             | 生年月日                                                                | P13へお進みください。                            |
|                                                                                             | 1963-03-00 副正                                                       |                                         |
| 次へすすむ                                                                                       | 申請する児童との続柄                                                          |                                         |
|                                                                                             | 父 訂正                                                                |                                         |
|                                                                                             | 由請考(保護考)の現住所                                                        |                                         |
| ( ≜ 人刀中の甲請テータを保存する )                                                                        |                                                                     |                                         |
| ● 人力中の申請テータを保存する                                                                            | 郵便番号<br>9000015 訂正                                                  |                                         |
| <ul> <li>▲ 人刀中の申請テーダを保存する</li> <li>▲ 戻る</li> </ul>                                          | <ul> <li>郵便番号</li> <li>9000015</li> <li>部道府県</li> </ul>             |                                         |
| ▲ 大刀中の申請テータを保存する<br>▲ 戻る ↑ 3-4 確認事項を確認して                                                    | 郵便番号<br>9000015<br>都道府県<br>3-5 今まで入力した内容に                           |                                         |
| <ul> <li>▲ 大力中の申請テータを保存する</li> <li>▲ 戻る</li> <li>オ 確認事項を確認して</li> <li>チェックをいれてくだ</li> </ul> | 郵便番号       9000015       都道府県       3-5 今まで入力した内容に       誤りがないか確認し、 |                                         |

誤りがなければ「次へ すすむ」を押してくだ さい。

## 【校区内】小学校隣接こども園2号(一次受付) 申請画面③(希望施設、入力内容確認等)

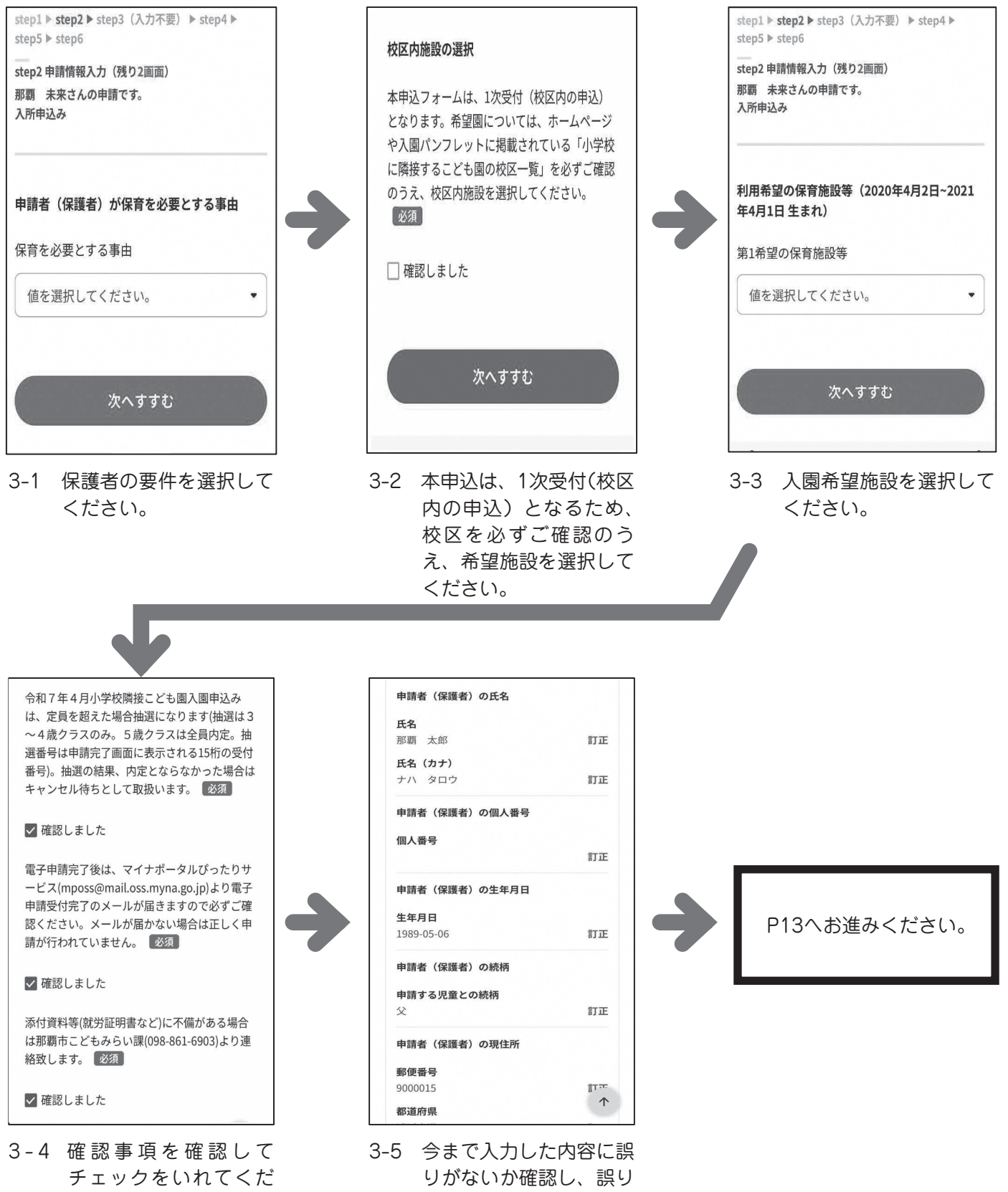

りがないか確認し、誤り がなければ「次へすすむ」 を押してください。

さい。

## 【校区内】小学校隣接こども園1号(一次受付) 申請画面③(希望施設、入力内容確認等)

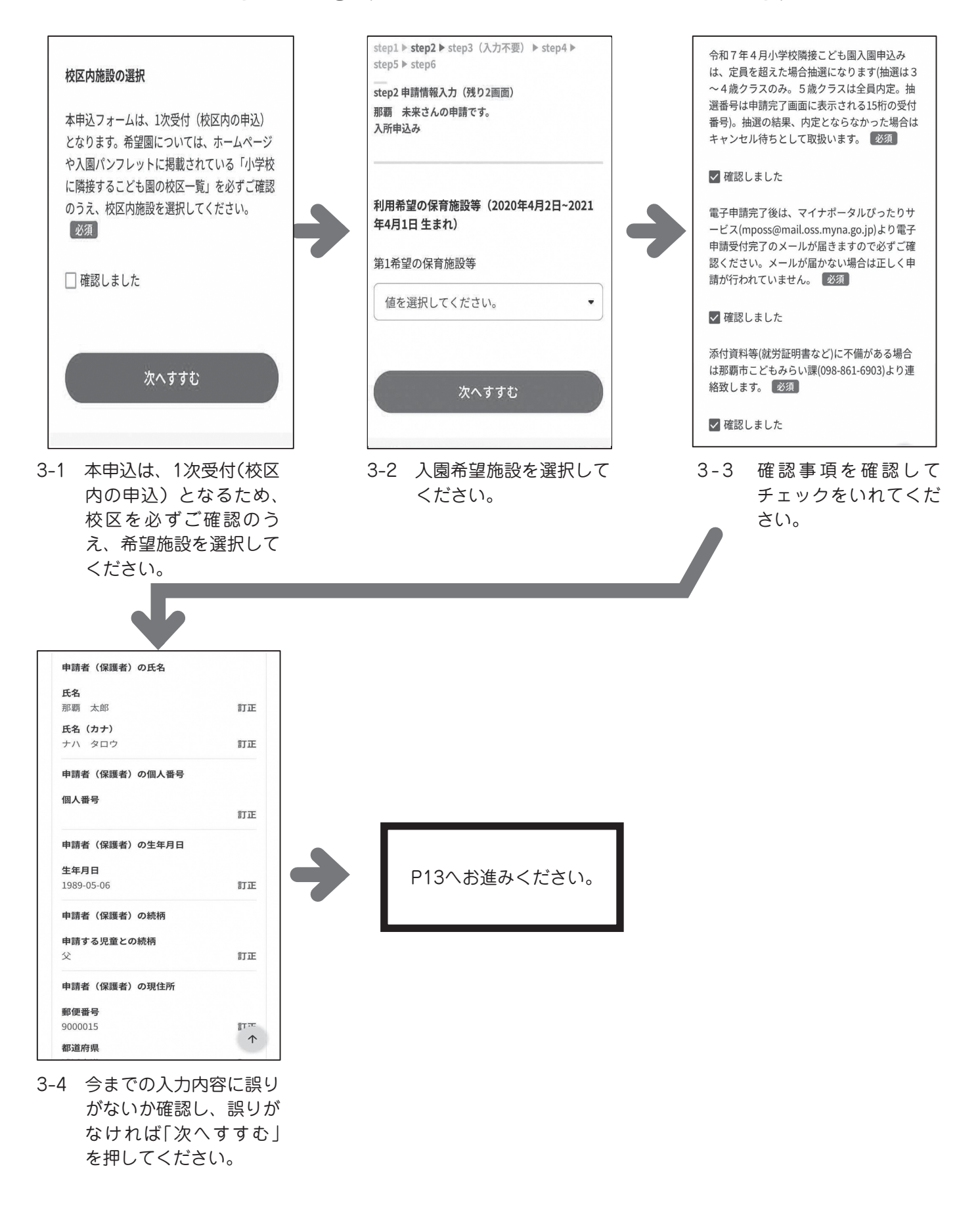

## 小学校隣接こども園2号(二次受付以降)

申請画面③(希望施設、入力内容確認等)

| 令和7年度小学校隣接こども園(2号)申込み                                         | step1 ▶ step2 ▶ step3 ▶ step4 ▶ step5 | 沖縄県那覇市                                |
|---------------------------------------------------------------|---------------------------------------|---------------------------------------|
| step1 ▶ step2 ▶ step3 ▶ step4 ▶ step5                         | sten2 由請情報入力 (残り2画面)                  | 令和7年度小学校隣接こども園(2号)申込み                 |
| step2 申請情報入力                                                  | 那覇太郎さんの申請です。                          | step1 ▶ step2 ▶ step3 ▶ step4 ▶ step5 |
| 那覇 太郎さんの申請です。                                                 | 入所申込み                                 | step2 申請情報入力(残り2画面)                   |
| 入所申込み                                                         |                                       | 那覇 太郎さんの申請です。                         |
|                                                               |                                       | 入所甲込み                                 |
|                                                               | 入園を希望する期間(開始)                         |                                       |
| 申請者以外の保護者(配偶者等)が保育を必                                          |                                       |                                       |
| 要とする事由                                                        | 開始時期                                  | 利用希望の保育施設(2020年4月2日~2021<br>年4月1日生まれ) |
| 保育を必要とする事由                                                    | 2025年4月1日 • •                         | そ切の伊喜佐郎                               |
| (1) 就労(月120時間以上) •                                            |                                       | 布里の体育施設                               |
|                                                               | 入所申込み児童のクラス                           | 値を選択してください。 ▼                         |
|                                                               |                                       |                                       |
|                                                               | クラス                                   |                                       |
| 次へすすむ                                                         | 2020年4月2日,2021年4月1日生まね                |                                       |
|                                                               | 2020年4月2日~2021年4月1日主まれ                | 次へすすむ                                 |
|                                                               |                                       |                                       |
| ◆ 入力中の申請データを保存す 🛧                                             |                                       |                                       |
|                                                               | 次へすすす: 个 )                            | ◆ 入力中の申請データを保存す、 )                    |
|                                                               |                                       |                                       |
| 3-1 保護者の要件を選択して                                               | 3-2 入園希望月を選択してく                       | 3-3 入園希望施設を選択して                       |
| $< t^{-}$                                                     | ださい。                                  | ください。                                 |
|                                                               |                                       |                                       |
|                                                               |                                       |                                       |
|                                                               |                                       | _                                     |
| 電子申請受付完了メールについて                                               | 申請者(保護者)の氏名                           |                                       |
| 電子中誌空了後は、フイナポータリパったりサー                                        | <b>T</b> .4                           |                                       |
| 電子中請売」後は、マイナホータルひろだりサー<br>ビス(mposs@mail.oss.myna.go.jp)より電子申請 | 氏名<br>那覇 太郎 訂正                        |                                       |
| 受付完了のメールが届きますので必ずご確認くだ                                        | 氏名(力士)                                |                                       |
| れていません。 必須                                                    | ナハ タロウ 訂正                             |                                       |
| ▼ 7金穀   キ   た                                                 | 由語者(伊羅書)の個人来早                         |                                       |
| PEDG C & C/C                                                  | 中時有(床透有)の個八番号                         |                                       |
| 添付資料等(就労証明書など)に不備がある場合は那<br>覇市こどもみらい課(098-861-6903)より連絡致し     | 個人番号                                  |                                       |
| ます。                                                           |                                       |                                       |
| 必須                                                            | 申請者(保護者)の生年月日                         |                                       |
|                                                               | 生年月日                                  | P13へお進みください                           |
| ✓ 確認しました                                                      | 1989-05-06 <b>ITE</b>                 |                                       |
|                                                               | 申請者(保護者)の続柄                           |                                       |
| 次々さすな                                                         | 中陸ナス旧帝との結析                            |                                       |
| 211996                                                        | 中朝93兄里200統約<br>父 訂正                   |                                       |
|                                                               |                                       |                                       |
| ◆ 入力中の申請データを保存する                                              | 申請者(保護者)の現住所                          |                                       |
|                                                               | 郵便番号                                  |                                       |
| ≼ 戻る 个                                                        | 9000015 訂正                            |                                       |
| · · · · · ·                                                   | 都道府県                                  |                                       |
| 2 1                                                           | 25 今キズトカーた内容に記                        |                                       |
|                                                               | 3-3 ラおて入力した内谷に読                       |                                       |
| チェックをいれてくだ                                                    | りかないか確認し、誤り                           |                                       |
| さい。                                                           | がなければ「次へすすむ」                          |                                       |
|                                                               | を押してください。                             |                                       |
|                                                               |                                       |                                       |

## 小学校隣接こども園1号(二次受付以降) 申請画面③(希望施設、入力内容確認等)

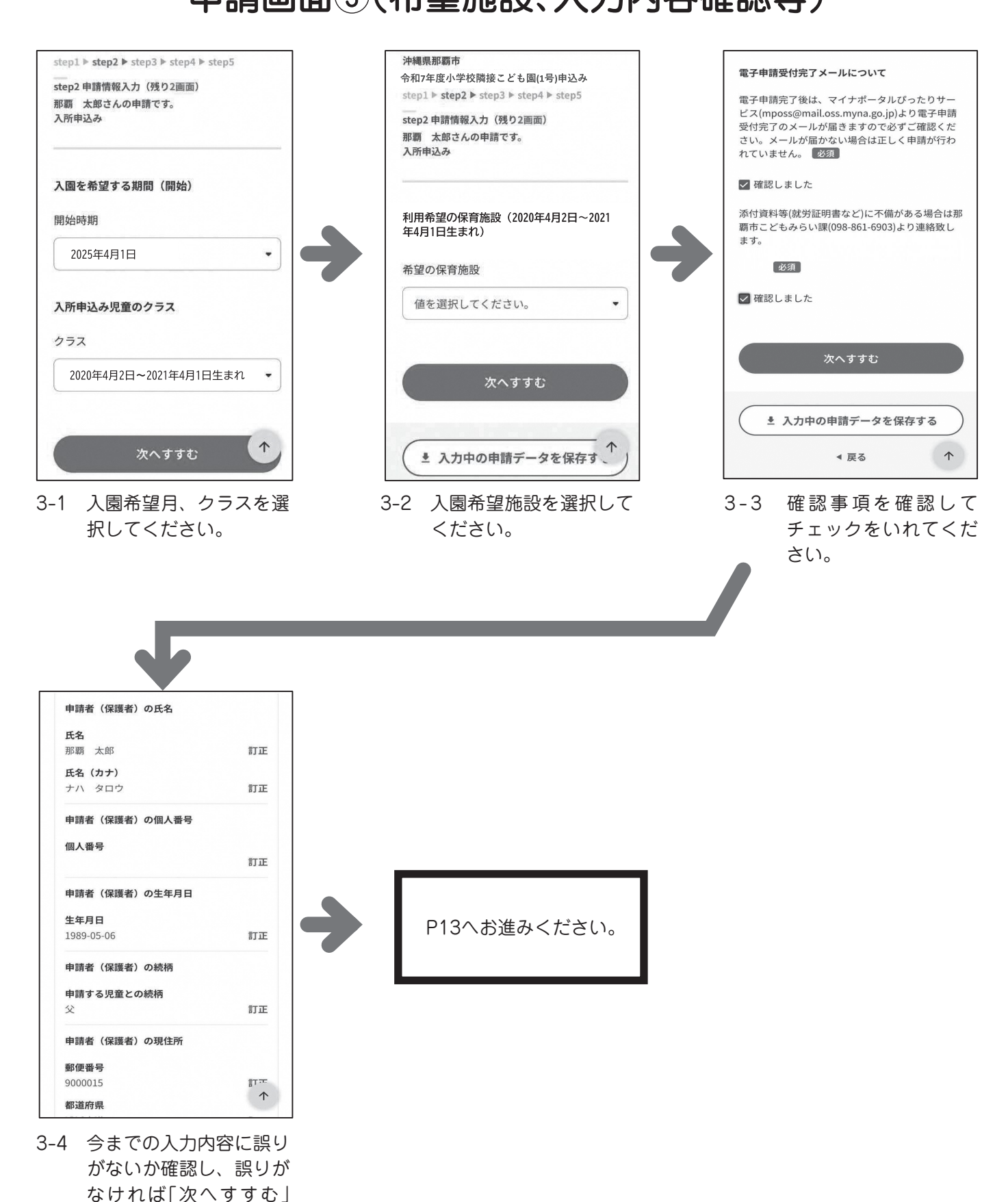

12

を押してください。

## 申請画面④(添付資料、完了画面)

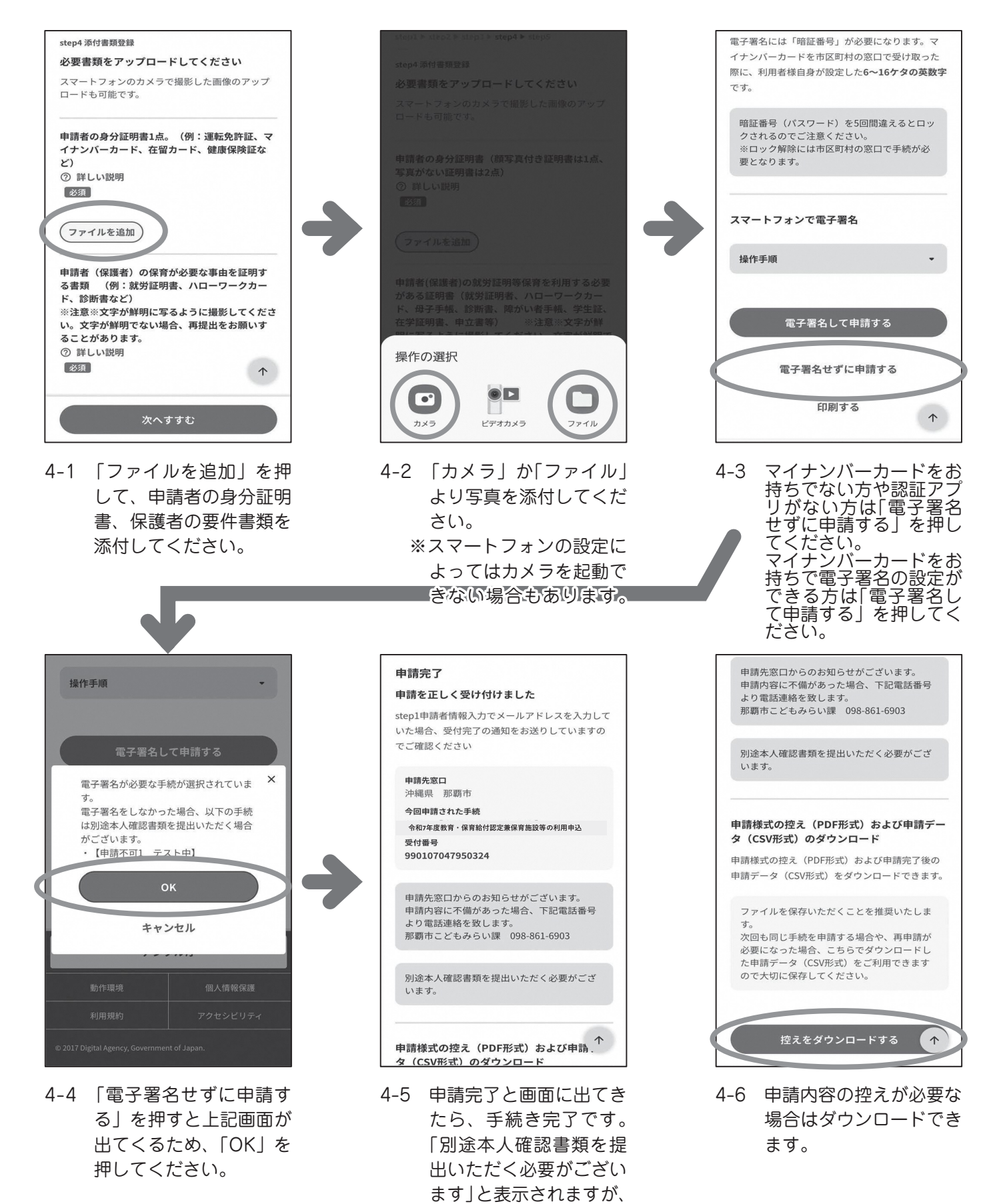

提出は不要です。

### 再提出フォーム

## (書類不備や追加提出の場合にはこちらから再提出できます)

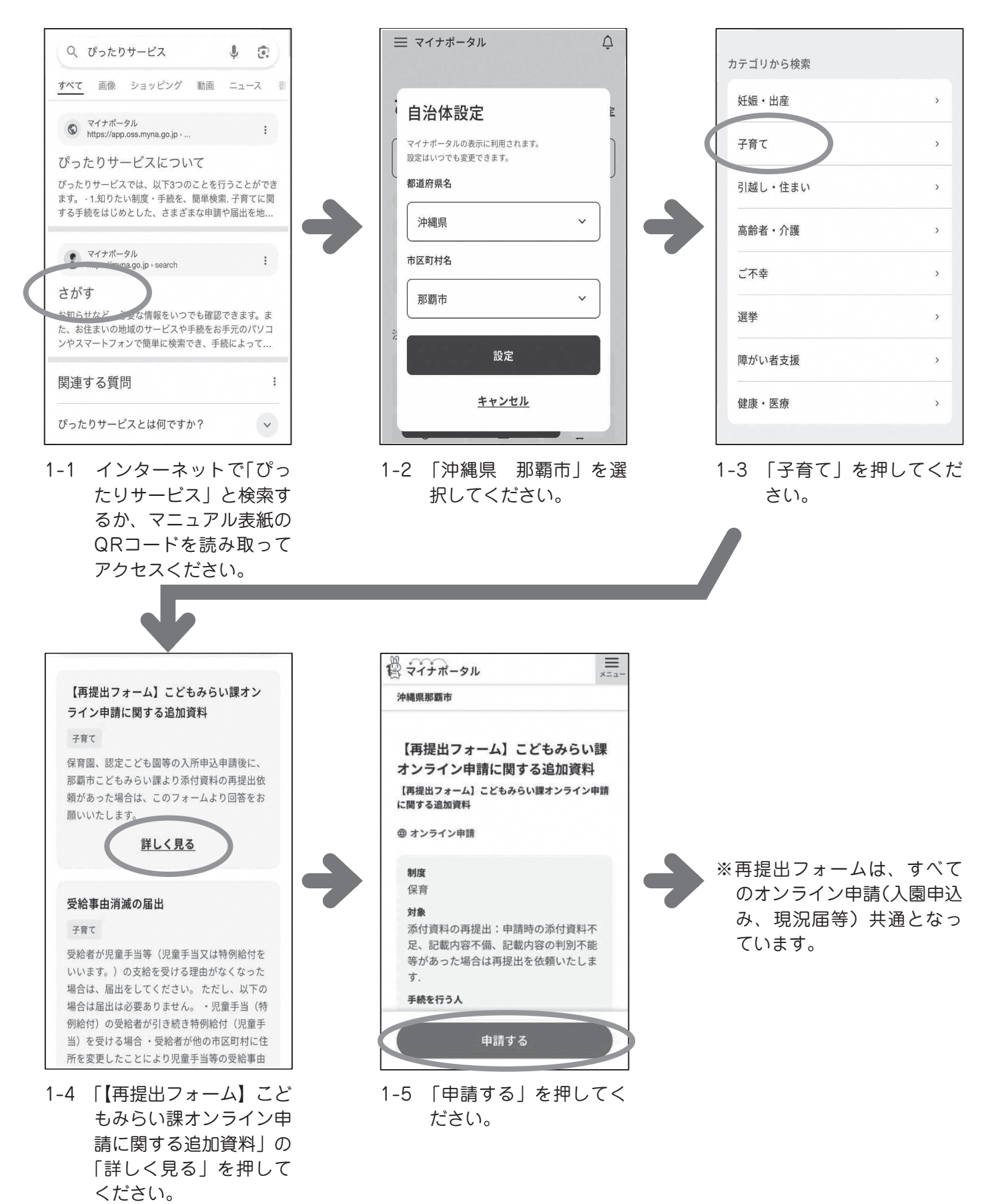